## 設定方法:マルチ決済端末4G接続マニュアル

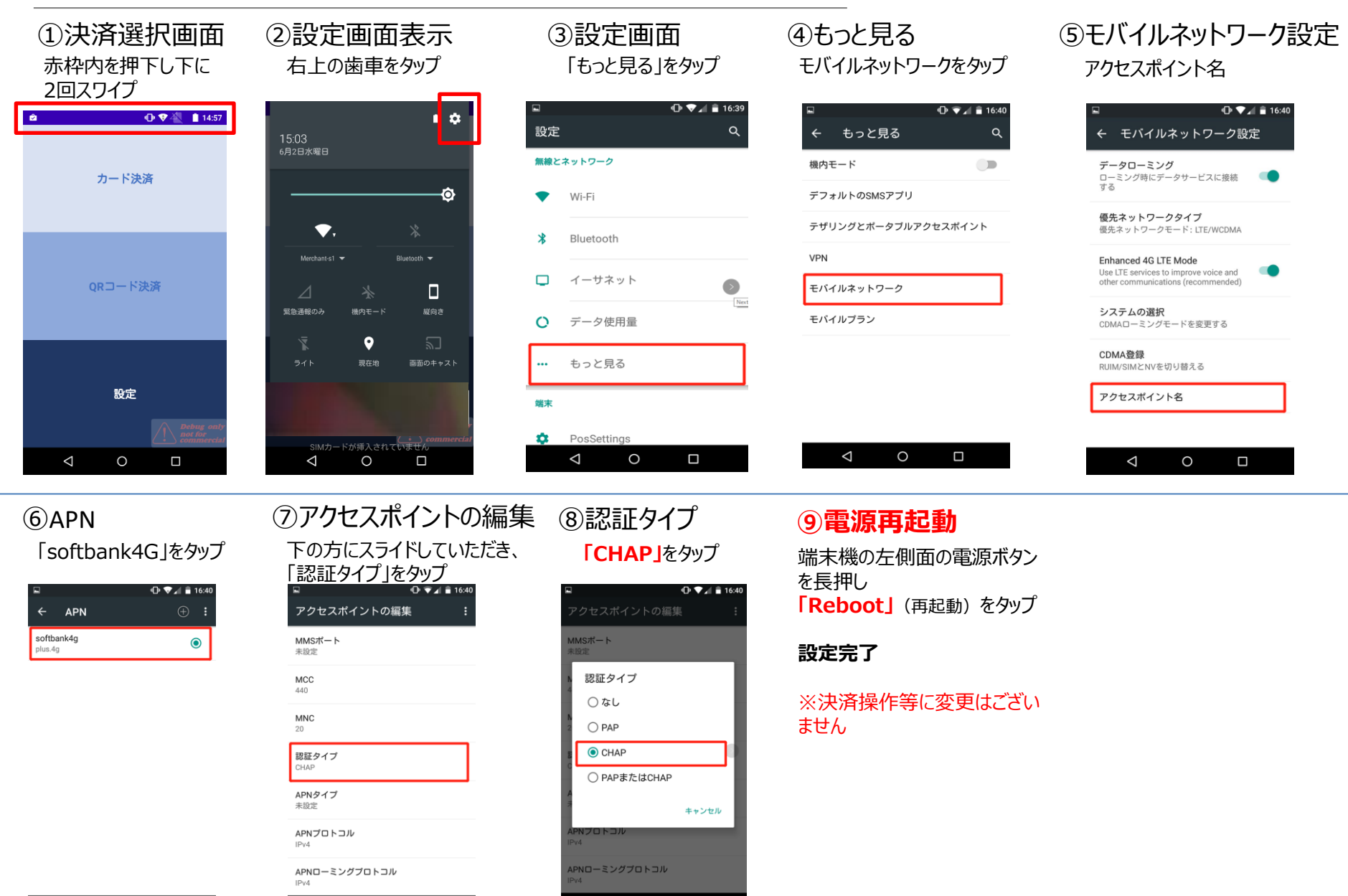

0

 $\triangleleft$ 

 $\bigtriangledown$ 

0

©2024 Merchant-Support Co., Ltd. Confidential